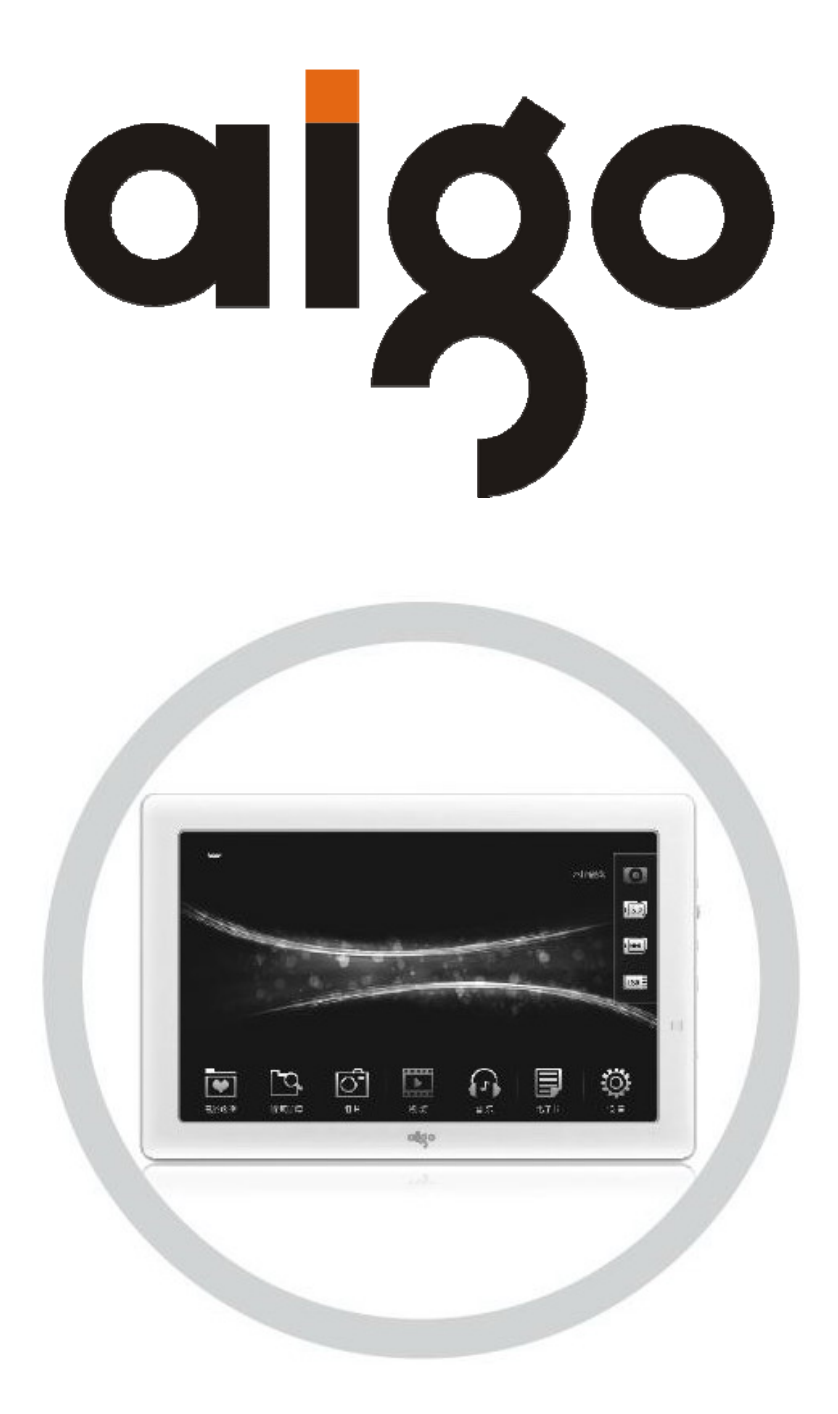

# aigo movie pad DPF882D User anual

(Version 1.0)

## **Important Notice**

Congratulations on purchasing your aigo movie pad DPF882D. Please read this user manual carefully before using your aigo product.

#### Warranty Registration

Register your aigo product online to enjoy warranty, member's perks and more, please visit <u>www.aigo.com.sg</u>

#### Need Help Fast?

Read your User Manual first for quick tips. After you have read the instructions and still need assistance, you may access our online help at <u>www.aigo.com.sg</u> or call +65 6333 6388 with your product's model and serial number.

#### **Obtaining Warranty Service**

Please review the User's Manual troubleshooting resources and online help resources before seeking warranty service. If the product is still not functioning properly after making use of these resources, access the online website: <a href="http://www.aigo.com.sg">www.aigo.com.sg</a> for instructions on how to obtain warranty service.

#### **Copyrights/ Trademarks Information**

- aigo logo is registered trademark of Beijing Huaqi Information & Digital Technology Co., Ltd.
- Microsoft, MS-DOS, Windows and the Windows logo are registered trademarks of Microsoft Corporation.
- Intel and Pentium are registered trademarks of Intel Corporation.
- SRS WOW is the registered trademark of SRS Labs, Inc.
- All other products are trademarks or registered trademarks of their respective owners and are hereby recognized as such.
- The information on this manual is prepared with the current player specifications. aigo reserves the right to make design and specification changes for product improvement without prior notice. Actual contents may differ slightly from those pictured.
- Unauthorized duplication of any recordings downloaded from the internet or made from audio CDs is a violation of copyright laws and international treaties.

### Always Keep a Copy of Your Original Data

Before you deliver your product for warranty services please backup all data, including all software programs. You will be responsible for reinstalling all data. Data recovery is not included in the warranty service and aigo is not responsible for data that may be lost or damaged during transit or a repair.

#### **Safety Instructions**

- Do not expose to extreme temperatures.
- Do not allow any liquid form into the device.
- Do not apply or subject the player to excessive pressure.
- Do not expose to direct sunlight or heat sources.
- Do not try to disassemble and repair the device yourself.
- Do not expose device to chemicals such as benzene or thinner.
- Do not store device in dusty or damp area.
- aigo will claim no responsibility for any damage on data loss due to breakdown, repair or other causes.

# **Contents**

| IMPORTANT NOTICE                                                  | 1              |
|-------------------------------------------------------------------|----------------|
| 1. PRECUTIONS                                                     | 4              |
| 2. PRODUCT INTRODUCTION                                           | 5              |
| 2.1 FEATURE<br>2.2 SPECIFICATIONS                                 | 5<br>5         |
| 2.5 ACCESSORIES<br>2.5 TERMINAL ILLUSTRATION                      | 8<br>9         |
| 3. GETTING START                                                  | 10             |
| 3.1 STAND<br>3.2 CONNECTING ILLUSTRATION                          | 10<br>10       |
| 4. OPERATING INSTRUCTION                                          | 11             |
| 4.1 TURN ON / OFF<br>4.2 OSD AND MEMORY MEDIUM<br>4.3 My Favorite | 11<br>12<br>12 |
| 4.4 EXPLORER                                                      | 13             |
| 4.6 VIDEO                                                         | 15             |
| 4.7 INIUSIC<br>4.8 E-BOOK<br>4.9 SETUP                            | 16<br>17<br>19 |
| 5. TROUBLESHOOTING                                                | 21             |

## **1. Precutions**

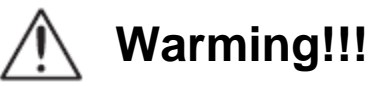

----Please read this manual carefully before operating and reserve it for future reference. It will be helpful if any operating problem encountered.

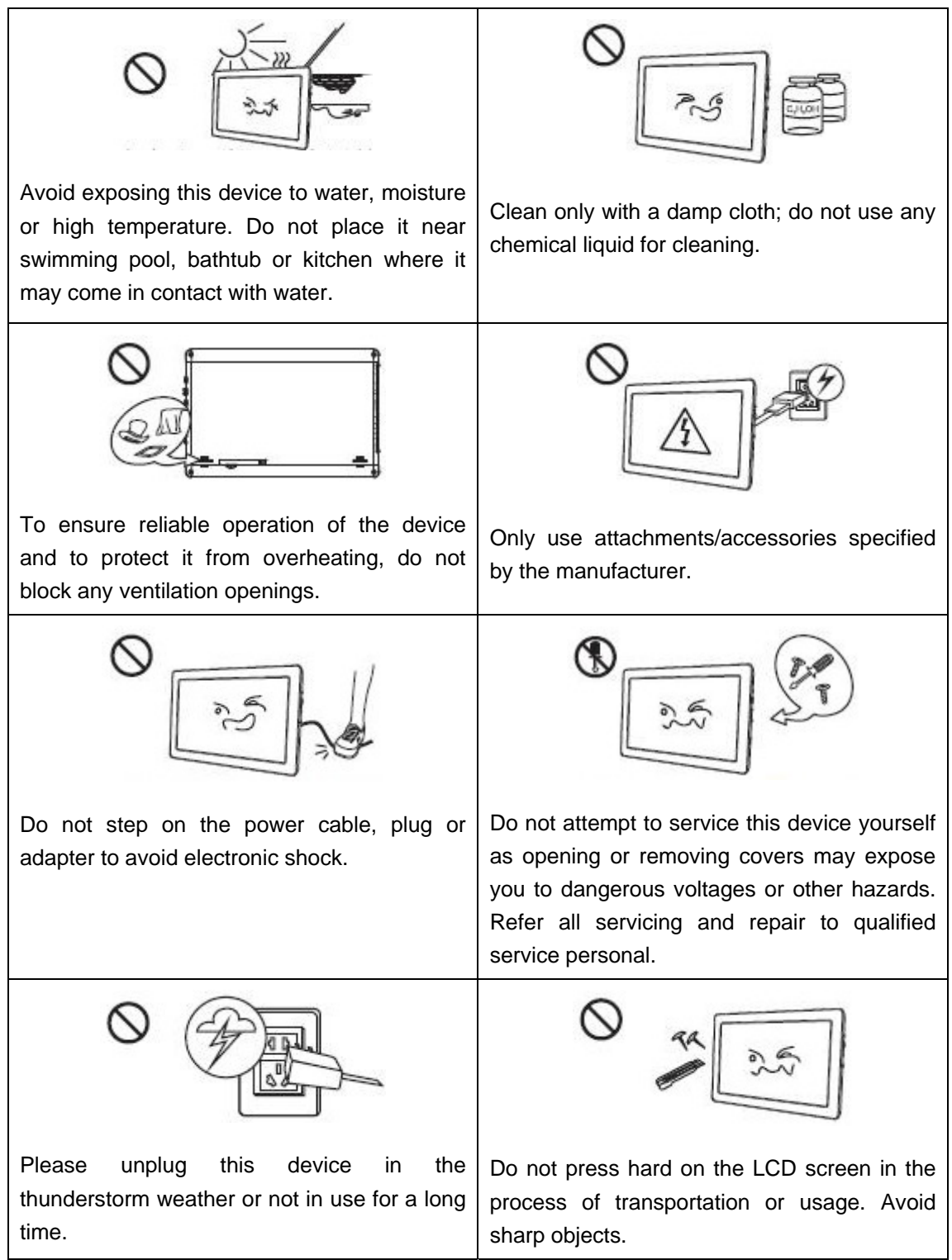

## **2. Product Introduction**

### 2.1 Feature

- Ultra slim and portable design;
- > 8 inch high definition LCD: 1280X768 high resolution;
- Decode and playback 1080P and 720P (RMVB) HD video;
- > Supports music playback in various formats;
- > Supports photo browsing in JPG, JPEG, BMP and PNG;
- Ebook viewer in TXT format;
- > Supports 720P / 1080i video output to various display equipments;
- Supports playing from the last stop;
- Supports various storage medium, such as SD / SDHC (32GB max.) / MMC / USB;
- > Built-in speaker, supports Hi-Fi stereo earphone output;
- > Built-in 2800 mAh li-polymer battery.

### 2.2 Specifications

|                      | Items               | Description                                                     |
|----------------------|---------------------|-----------------------------------------------------------------|
|                      | Video Decoder       | MPEG1 / 2 / 4, RealVideo, Divx&Xvid,<br>MJPEG, H.264            |
|                      | Video Formats       | TS, TP, RM, RMVB, AVI, MPEG, VOB, DAT,<br>M2TS, MTS, MP4        |
| Deceding             | Video               | MPEG2 / 4 / H.264 / Divx&Xvid: 1080i /1080P                     |
| Decoding<br>Function | Resolution<br>(Max) | RMVB:720P                                                       |
|                      | Subtitle            | sub, srt, rt, txt, smi, ssa, aqt, idx, mks                      |
|                      | Audio Decoder       | MP3, MPEG, PCM, COOKER (64, 1KBPS),<br>AAC, FLAC, APE, WMA, WAV |
|                      | Image Formats       | JPG, JPEG, BMP, PNG                                             |
| Multimedia           |                     |                                                                 |
| Input                | USB OTG             | Connect to USB flash drive or portable hard                     |
| <u></u>              |                     | HOST cable.                                                     |

|                  |                                | Connect to PC for data transferring.               |
|------------------|--------------------------------|----------------------------------------------------|
|                  | Memory Cards                   | MMC, SD, SDHC (Max. 32GB)                          |
|                  | File System                    | FAT, FAT32, NTFS                                   |
|                  | Video Output                   | YPbPr                                              |
| HD Output        | Video Definition               | 720P, 1080i                                        |
|                  | Audio Output                   | Stereo output, headphone output (Impedance 32 ohm) |
|                  | AC Input                       | AC 100-240V~50/60Hz                                |
| Power<br>Adapter | DC Input                       | DC5V, 2.0A                                         |
|                  | Battery                        | 2800 mAh li-polymer battery                        |
|                  | Panel Size                     | 8 inch 16:10                                       |
|                  | Resolution                     | 1280 X 768 pixels                                  |
| LCD<br>screen    | Effective<br>Viewing Area      | 173.76 (H) X 104.256 (V) mm                        |
|                  | Brightness                     | 200 cd/m <sup>2</sup>                              |
|                  | Contrast                       | 400:1                                              |
|                  | Dimension                      | 212.6 X 134.3 X14.3 mm                             |
| Others           | Weight<br>(Without<br>package) | Approx. 380g                                       |

## 2.3 Accessories

| Main unit     | 1pc |
|---------------|-----|
| Power adapter | 1pc |
| USB cable     | 1pc |
| User manual   | 1pc |

### 2.4 Button Illustration

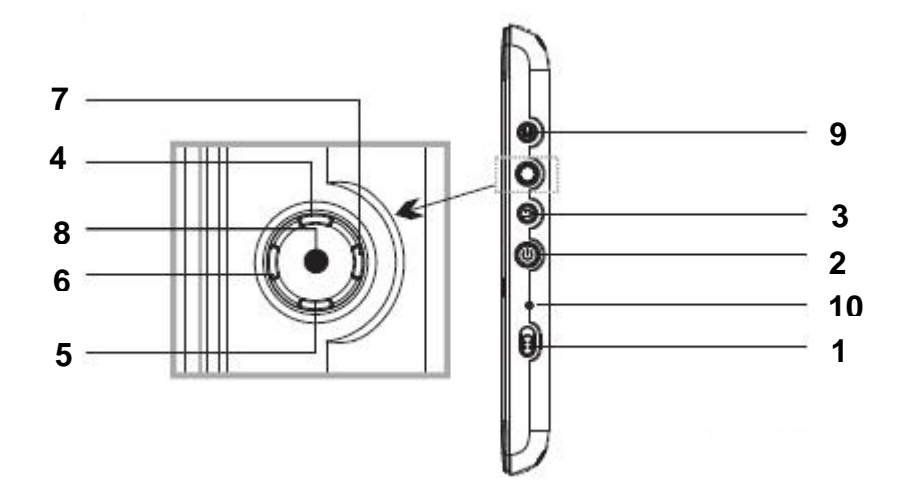

- **1. Power Switch:** Push to OFF position to power off; push to ON position to power on and the indicator will light up.
- 2. On/Off: a. Power on: Press and hold; b. Power off: Press and hold;

c. Press to back to the main menu.

- **3. Return:** Exit.
- **4. Up: a.** Up; **b.** Previous; **c.** Rewind.
- 5. Down: a. Down; b. Next; c. Fast forward.
- **6. Left: a.** Left; **b.** Volume down; **c.** Adjust down.
- 7. Right: a. Right; b. Volume up; c. Adjust up.
- **8. Play: a.** Confirm / Enter; **b.** Play/Pause; **c.** Press and hold to pop up the shortcut menu.
- **9. Menu: a.** Press to pop up the shortcut menu.
  - **b.** Press and hold to turn on or off the HDTV out function.
- **10. Indicator:** Green: a. Normal operation; b. Battery is fully charged.

Orange: Battery is charging.

Off: System OFF.

## 2.5 Terminal Illustration

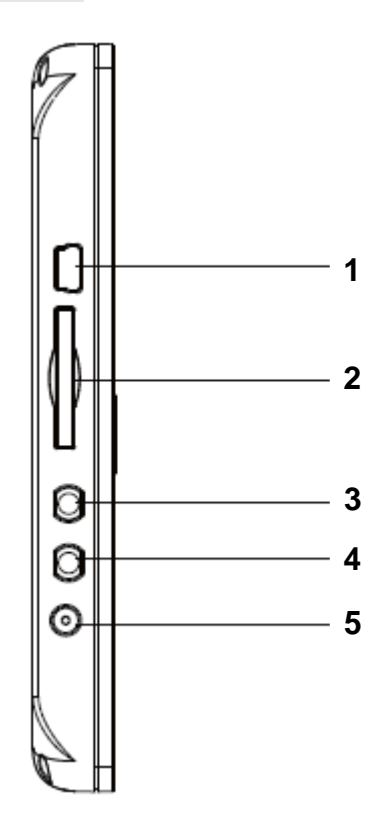

| 1. USB OTG:                                                              | <b>a.</b> Connect to PC; <b>b.</b> Connect to USB flash drive or USB hard disk by USB OTG cable. |  |
|--------------------------------------------------------------------------|--------------------------------------------------------------------------------------------------|--|
| 2. SD/SDHC:                                                              | SD/SDHC/MMC card slot.                                                                           |  |
| 3. HDTV Out:                                                             | HDTV output jack, connect to video equipment such as TV to enjoy HD video.                       |  |
| <b>4. Headphone: a.</b> Connect with a earphone; <b>b.</b> Audio output. |                                                                                                  |  |
| 5. DC-IN:                                                                | Connect with the power adapter, power input 5V DC 2.0A.                                          |  |

### 2.6 Remote Control Illustration

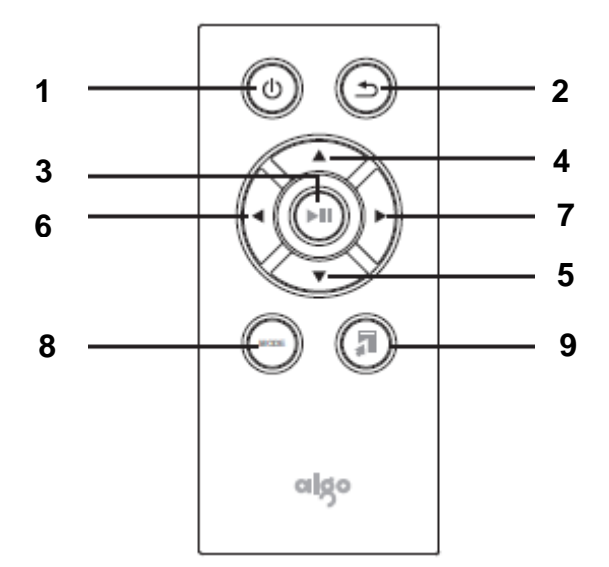

1. Power: a. Press and hold for 3 seconds to turn off the device; b. Press to back to the Main Menu when device is on. 2. Return: Exit. 3. Play: a. Confirm / Enter; b. Press and hold for 3 seconds to pop up the shortcut menu; c. Play / Pause. 4. Up: a. Up; b. Fast forward; c. Previous. 5. Down: a. Down; b. Rewind; c. Next. 6. Left: a. Volume down; b. Left. 7. Right: a. Volume up; b. Right. 8. Mode: Press and hold for 3 seconds to turn on or off the HDTV out function. 9. Shortcut Button: Press to pop up the shortcut menu.

# 3. Getting Start

## 3.1 Stand

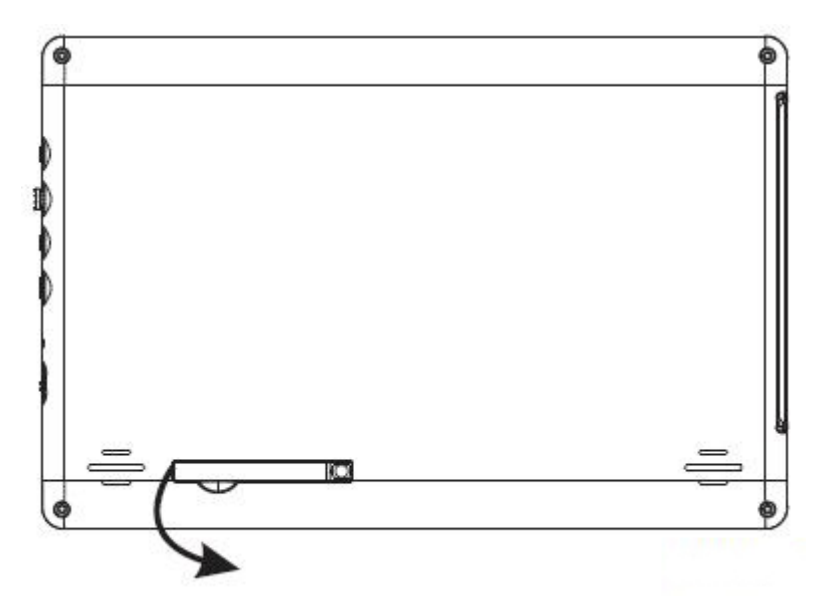

Tilt the stand as shown in the direction of the arrow in a 90 degree angle.

## 3.2 Connecting Illustration

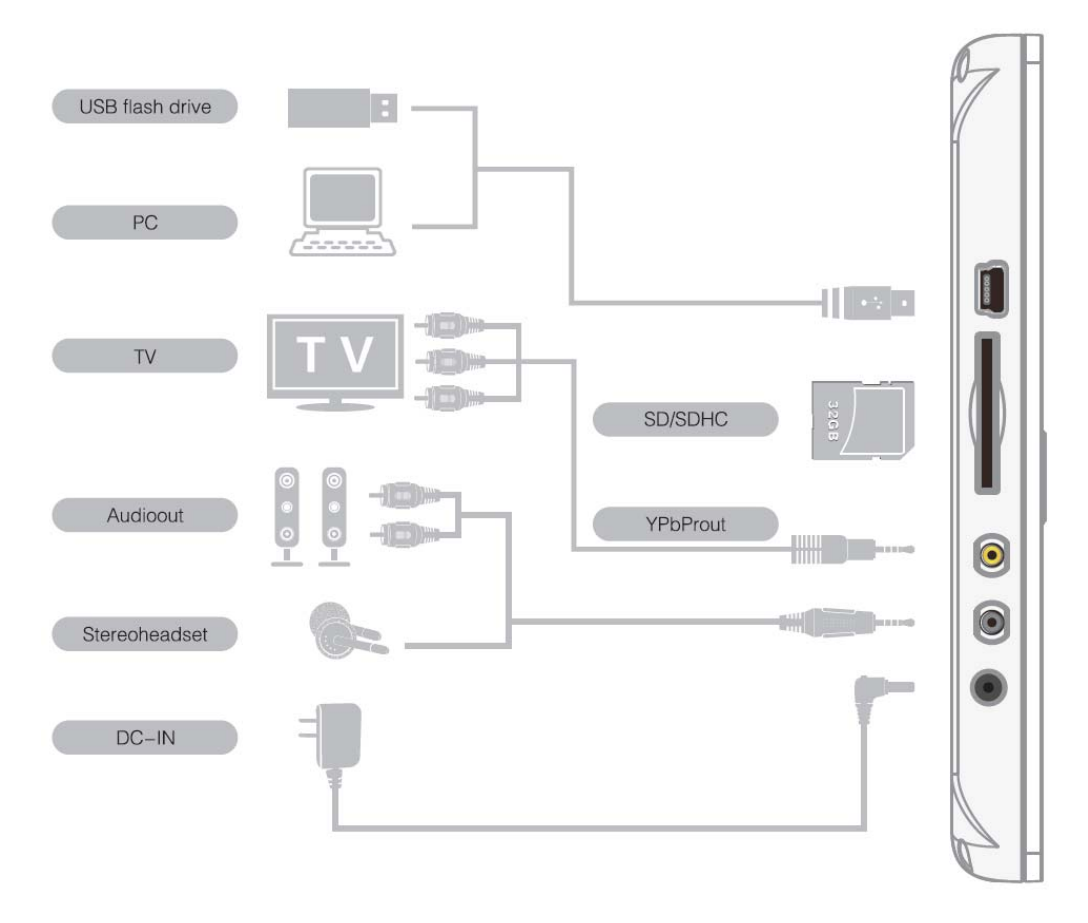

### How to connect to TV (take YPbPr input for example)

- 1. Connect the video output cable to YPbPr IN jack on TV, connect the green plug to the Y jack, blue to the PB jack, and red to the PR jack;
- 2. Connect the red and white audio cable to the Audio IN jack;
- 3. Set the video output mode to 720P in the device;
- 4. Set the video onput mode to YPbPr in the TV;
- 5. Press and hold "Menu" key on the device or press the "Mode" on the remote control to switch the output mode to "TV OUT" or set "TV OUT" in system setup, the screen will turn black, and the images will be displayed on the TV screen.
- 6. In TV output mode, press and hold "Menu" key on the device or press the "Mode" on the remote control, the image will be resumed.

## 4. Operating Instruction

## 4.1 Turn On / Off

Power on

Push the power switch to ON position, the device will be powered on.

Press and hold the On/Off button to power on the device when the power switch is already in ON position.

Power off

Press and hold On/Off button to power off.

Return to the Main Menu

Press on/off button to return to the main menu when the device is powered on.

### 4.2 OSD and Memory Medium

#### Main Menu

The Main Menu is shown as below. Move the Left and Right buttons to select an icon, and enter by [>II];

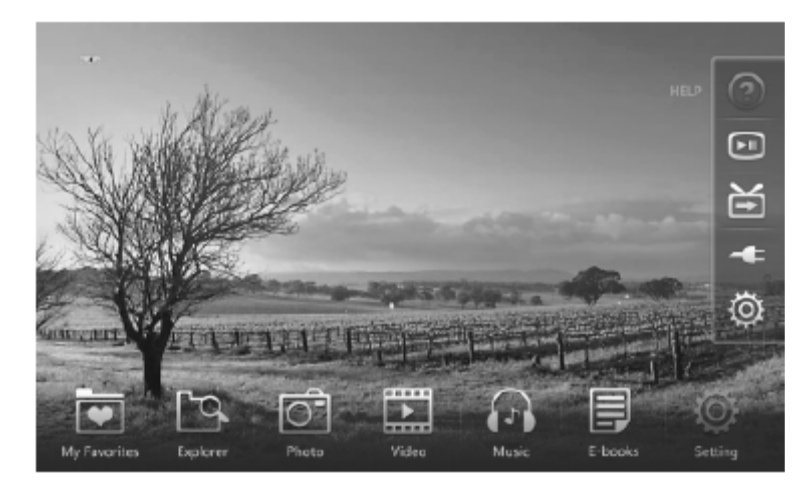

Memory Medium

This device is equipped with internal memory and external memory interfaces that compatible with USB flash drive / USB hard disk and SD / SDHC cards;

For refreshing the memory capacity, please press & hold the **[>II**] button in the Memory Medium OSD.

## 4.3 My Favorite

In this category, user could self-define the contents by copying favorite from PC or Memory Medium.

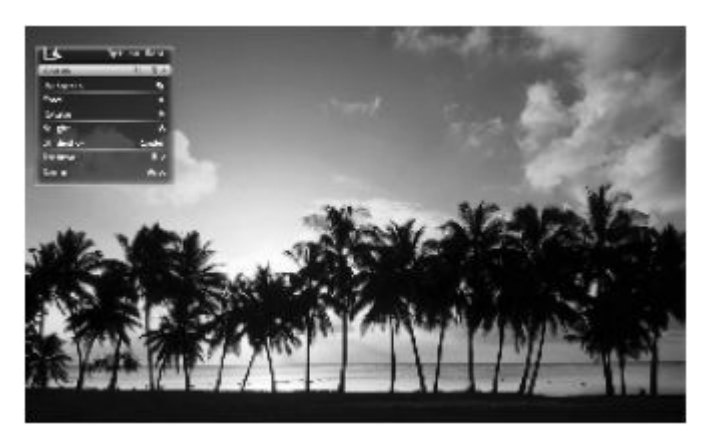

## 4.4 Explorer

Move  $[ \checkmark / \triangleright ]$  on the device to select "Explorer" in the Main Menu, and enter by  $[ \triangleright II ]$ . The Explorer will list all the files saved in the Memory Mediums. The files can be allowed to copy, delete and add to My Favorite.

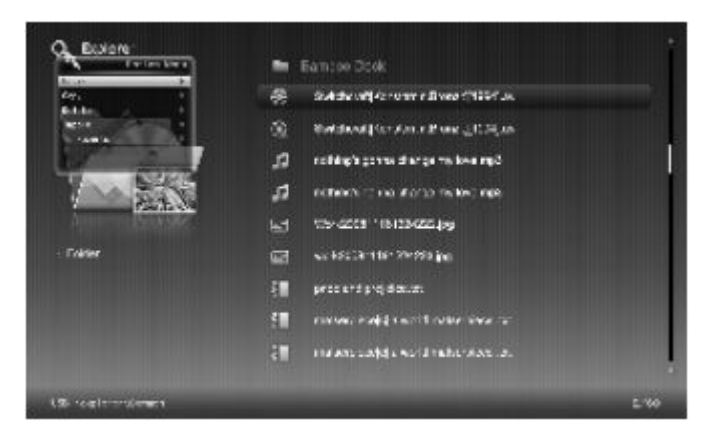

Copy files: select a file or a folder in the list, press and hold [ >III] or press [M] to pop up the setup menu, move [ A / Y] to select "COPY", and confirm by [ >III].

File can only be copied from the external memory medium to the internal memory.

- Delete file: select a file or a folder in the list, press and hold [ >III ] or press [M] to pop up the setup menu, move [ A / Y ] to select "Delete", and confirm by [ >III ].
- Add to My Favorite: select a file in the list, press and hold [ > II ] or press
   [M] to pop up the setup menu, movie [ A / V ] to select "Add to My Favorite" and confirm by [ > II ]. Only picture and music files can be added to My Favorite.

## 4.5 Photo

Picture Slideshow

Move  $[ \checkmark / \triangleright ]$  to select "Photo" in the Main Menu, and enter by  $[ \triangleright II ]$ . In the Photo Browser menu, select the picture and enter slideshow full-screen by  $[ \triangleright II ]$ . During the slideshow, move  $[ \land / \lor ]$  for previous or next photo; pause by  $[ \triangleright II ]$  and the picture information will be shown on the screen.

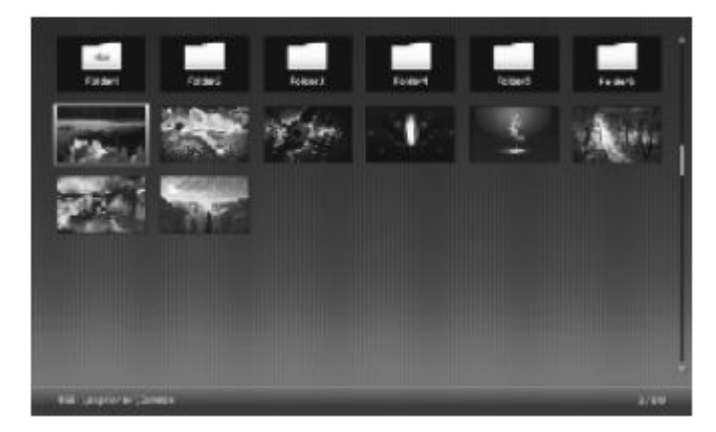

Slideshow setup

During the slideshow, press and hold the  $[ \models II ]$  or press [M] to pop up setup menu; move  $[ \land / \checkmark ]$  to select options, confirm by  $[ \models II ]$ ; and exit by  $[ \bigcirc ]$ .

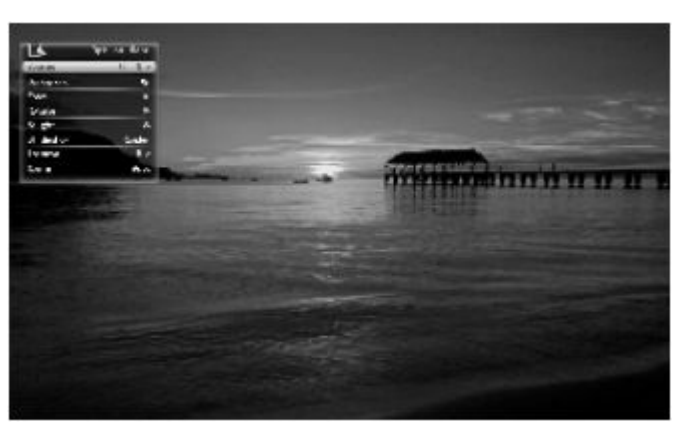

- Source: select from Current Directory and Current Disk;
- Background Music: turn on or off the background music;
- Zoom: press[ >II ] repeatedly to zoom an image from 1 to 5 times;
- Rotate: press [ > ] repeatedly to rotate an image by 0, 90, 180 or 270 degree;
- Brightness: move[< / >] to change the brightness;
- Slideshow: there are 13 different transition effects such as random, Top to Bottom and Left to Right, move[◀ / ▶] to switch the transition effect;
- Interval: move [◀ / ▶] to switch among Fast, Middle, Slow and Custom;
- Scale: move [◀ / ▶] to switch among Auto, Original, Crop and Stretch.

### 4.6 Video

Vodeo Playing back

Move Video Setup [< / >] to select "Video" in the Main Menu, and enter by [ >III]. In the Video Browser menu, select a video file and press [ >III] to start full screen playing back. During video playing back, press [ >III] to pause, and the video information will be shown on the screen. Press [ ▲ / ▼] to fast forward or Rewind the video. It supports continue playing from the last stop.

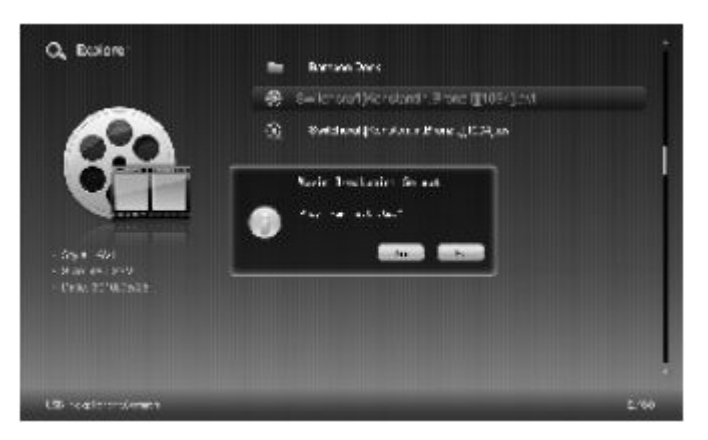

➢ Video Setup

During video playing back, press and hold [ >II ] or press[(M)] to pop up setup menu, which includes Repeat, Skip, Previous, Next, Play / Pause, Fast Forward, Rewind, Display Ratio, Caption, Stereo and Brightness.

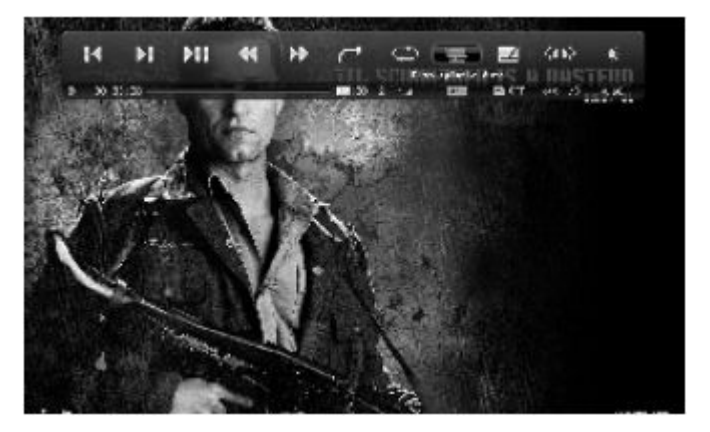

- Previous: Go to the previous video;
- Next: Go to the next video;
- Ill Play / Pause: Pause or resume playing video;
- Rewind: Fast backward a video;
- Fast Forwrad: Fast forward a video;

Jump: Jump: Jump to the specified time for playing. Select Ship, press [  $\triangleright$ II ] to pop up a box shown on the left corner of the screen, and then navigate [  $\blacktriangle$  /  $\checkmark$  ] to set the accurate time;

PressImage: Image: Image:

Scale:Press [ >II ] to switch among Original, Stretch, Crop,<br/>Auto and Actual;

Caption: Various external subtitle formats are supported. If no subtitle is present, this option will be disable;

- Track: For track setting;
- Brightness: Press[ ▶II ] to pop up the brightness bar, and move
   [◀ / ▶] to adjust the brightness level.

## 4.7 Music

Music Playback

Move  $[ \checkmark / \triangleright ]$  to select "Music" in the Main Menu, and enter by  $[ \triangleright II ]$ . In the Music Browser menu, select a music file and press  $[ \triangleright II ]$  for playing. During the playing, move  $[ \land / \lor ]$  for previous or next song, confirm by  $[ \triangleright II ]$ ; adjust the volume by  $[ \checkmark / \triangleright ]$ ; and pause by  $[ \triangleright II ]$ .

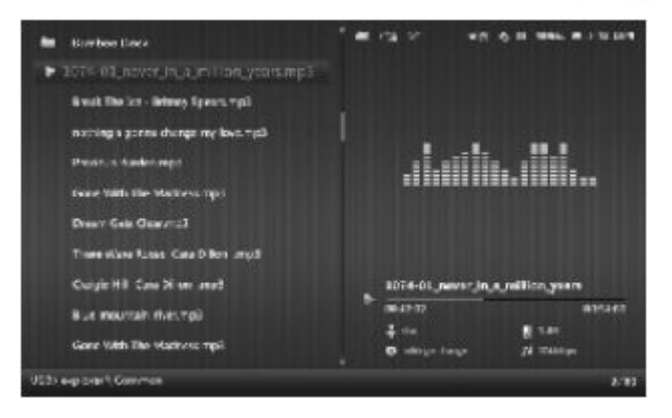

Music Setup

During the playing, press and hold  $[ \vdash II ]$  or press [M] to pop up setup menu; navigate  $[ \triangleleft / \vdash ]$  to select options, confirm by  $[ \vdash II ]$ ; and exit by  $[ \bigcirc ]$ .

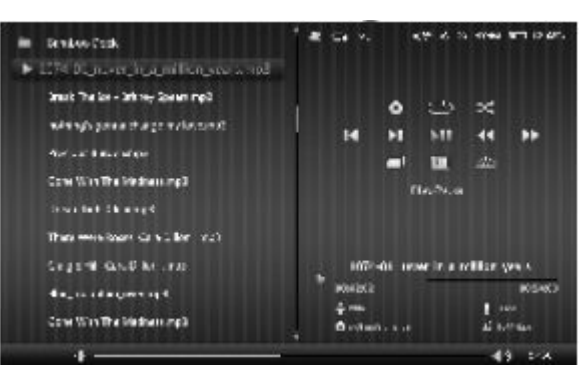

- Origin file: Press [ ▶Ⅱ ] to select from Current Disk and Current Directory;
- CD Repeat: Press [ **>II** ] to switch among Reapeat All, Repeat One, Repeat Once and None;
- Sequence: Select from Random and Order;
- I◀ Previous: Go to the previous song;
- ► Next: Go to the next song;
- **II** Play / Pause: Pause or resume playing music;
- Rewind: Fast back forward a song;
- **Fastforward:** Fastforward a song;
- Background: Press [ >II ] to select preferred style;
- EQ: Press [ **>II** ] to select from Normal, Classical, Jazz, Pop and Rock;
- Back light: Press [ **>II** ] to select from OFF, 10s, 30s, 60s and 90s.

### 4.8 E-book

E-book browser

Move  $[ \checkmark / \triangleright ]$  to select "E-book" in the Main Menu, and enter by  $[ \triangleright III ]$ . In the E-book Browser menu, press  $[ \triangleright III ]$  for E-book reading; move  $[ \land / \checkmark ]$  for page turning up or down; adjust the volume of background music by  $[ \checkmark / \triangleright ]$ .

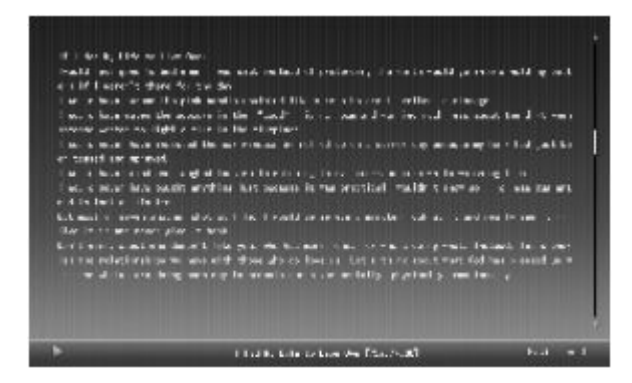

E-book Setup

During the reading, press and hold [  $\blacktriangleright II$ ] or press [ $\bigcirc$ ] to pop up setup menu; move[  $\blacktriangle$  /  $\checkmark$ ] to select options;[ $\triangleleft$  /  $\triangleright$ ] to select sub-option; press [ $\bigcirc$ ] to exit and the setting will be activated.

| INTERPRETATION OF THE OWNER OF THE OWNER OF THE OWNER OF THE OWNER OF THE OWNER OF THE OWNER OF THE OWNER OF THE OWNER OF THE OWNER OF THE OWNER OF THE OWNER OF THE OWNER OF THE OWNER OF THE OWNER OF THE OWNER OF THE OWNER OF THE OWNER OF THE OWNER OWNER OWNER OWNER OWNER OWNER OWNER OWNER OWNER OWNER OWNER OWNER OWNER OWNER OWNER OWNER OWNER OWNER OWNER OWNER OWNER OWNER OWNER OWNER OWNER OWNER OWNER OWNER OWNER OWNER OWNER OWNER OWNER OWNER OWNER OWNER OWNER OWNER OWNER OWNER OWNER OWNER OWNER OWNER OWNER OWNER OWNER OWNER OWNER                                                                                                    | l i |
|----------------------------------------------------------------------------------------------------|-----|
| General and the second second se                                                                                                    | et. |
| An U.S. Company of the second second se                                                                                                    |     |
| An which are not the posters in the post of the new section which has about the structure of the poster while a formation.                                                                                                    | ۰.  |
| maning and the set window to roll as an element and some the set                                                                                                    | ×   |
| and a second spectral                                                                                                    |     |
| esult here originant authorit contant a wetth to be aviation, and here while wetch to life.                                                                                                    |     |
| work over two logal and opport makes a weapont of another back as an an an an                                                                                                    |     |
| needs last a limited                                                                                                    |     |
| Barman programma de la del del de la companya de la companya de la desta de la desta de la companya de la desta de la desta.                                                                                                    | -   |
| Built many share the specific like any the late same term, as work asing work, restered, better a                                                                                                    |     |
| A De reletenning ar the a H. And en & line as Life out, and and in the next some a                                                                                                    |     |
| The and example are collegiant control practice arrow we see all 2, phenical to any analyze                                                                                                    |     |
|                                                                                                    |     |
|                                                                                                    |     |
|                                                                                                    |     |
| <ul> <li>It is the function of the processing of the second second s</li></ul> | -   |
|                                                                                                    |     |

- BG music: Turn on or off the background music;
- Auto scroll: Select from Fast, Middle, Slow and Off;
- Font color: Move  $[ \blacktriangleleft / \triangleright ]$  to select from White, Gray, Green and Pink;
- Font size: Move [ < / > ] to select from Big, medium and small;
- Go to Page: Press [►II] to select "Go to Page", move [▲ / ▼] to change the value and confirm by [►II];
- Background: Select the preferred style from Style 1 to Style 10.

## 4.9 Setup

Move[◀ / ▶] to select "Setup" in the Main Menu, and enter by[ ▶ ■].

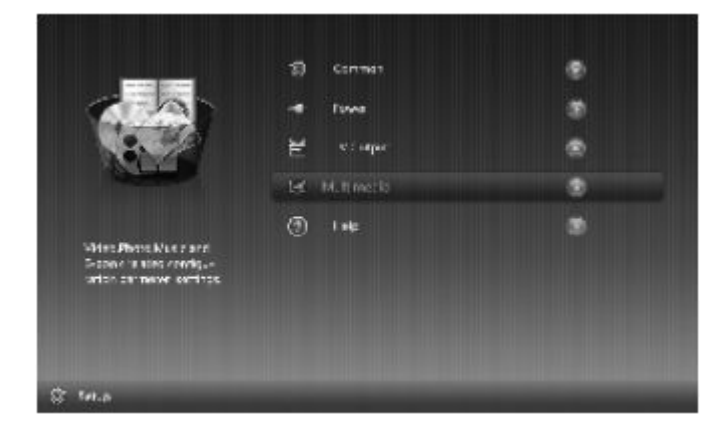

### ➤ 1. Common

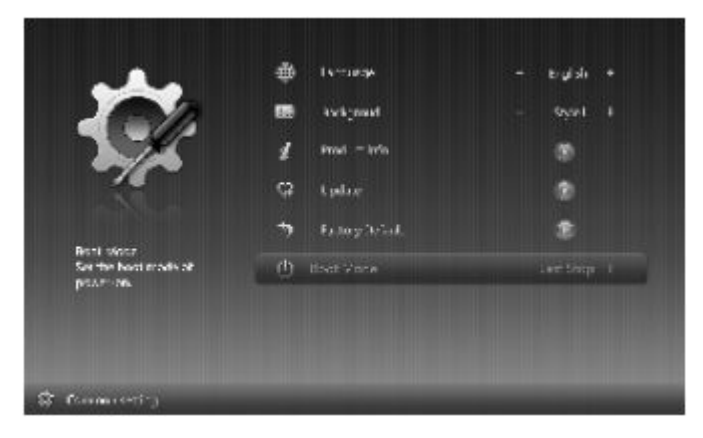

| Language:            | Move[◀ / ▶] to select preferred language;                                               |
|----------------------|-----------------------------------------------------------------------------------------|
| Background:          | Move [◀ / ▶] to select preferred style;                                                 |
| Product Information: | Display product information;                                                            |
| Update:              | For software upgrade;                                                                   |
| Factory Default:     | Resume to factory setting;                                                              |
| Boot Mode:           | Move[◀ / ▶] to select from Phone, Video, Music, E-<br>book, Calendar and The last stop. |

| > 2. Power     |                                                                                                    |
|----------------|----------------------------------------------------------------------------------------------------|
| Power saving:  | Turn on or off the power save mode;                                                                     |
| Backlight:     | Set the brightness level;                                                                               |
| Backlight off: | Move[◀ / ▶] to set the time (None, 10s, 30s, 60s and 90s) to turn off the backlight automatically;      |
| Power off:     | Move $[4 / \mathbf{b}]$ to set the time (None, 1m, 3m, 5m and 10m) to turn off the power automatically. |
| > 3. TV Output |                                                                                                    |

Output format: Select from 720P and 1080i.

#### ➤ 4. Multimedia

| options; |
|----------|
|          |

- Move [◀ / ▶] to select Source, Background Music, Slideshow, Photo: Interval and Scale options;
- Move [◀ / ▶] to select Source, Play Sequence and Repeat Music: options.
- Move [◀ / ▶] to select Background Music, Auto Scroll, Font E-book: Color, Font Size and Page Style options.

| Problem                                                                                    | Solutions                                                                                                    |
|--------------------------------------------------------------------------------------------|----------------------------------------------------------------------------------------------------|
| Cannot power on and nothing happen even if connected to PC or AC power adapter.            | Slide the power switch to OFF, and then slide<br>to ON, the device will be reboot.<br>If that does not work, please return the device<br>to your dealer for service.                                                                                                    |
| Screen freeze and does not respond to control anymore.                                     | Slide the power switch to OFF, and then slide<br>to ON, the device will be reboot.<br>If that does not work, please return the device<br>to your dealer for service.                                                                                                    |
| Can not play video smoothly, and the message "media format not supported" occurs.          | Video resolution and data stream (frame) are<br>not supported. Click the parameters<br>(Resolution, data stream and frame) of video<br>files via players like Storm Player on PC, and<br>convert the video files with a video converter<br>if the parameters are beyond the supported<br>range of the device. |
| Can not link to the computer.                                                              | Unplug and replug the USB cable or reboot PC or device.                                                                                                    |
| No sound.                                                                                  | Check whether the parameter of volume is ser to 0.                                                                                                    |
| The remote control is invalid.                                                             | The distance between remote control and<br>device is too long or the angle is more than<br>60.<br>Check whether the battery is poor contact or<br>in low power.                                                                                                    |
| Can not read the file.                                                                     | Check the file path, the device cannot read files saved in a folder that is more than 5 levels deep.                                                                                                    |
| Can not read USB flash Drive / USB hard<br>disk (support non-FAT and NTFS files<br>system) | Check whether USB flash drive / USB hard<br>disk is inserted properly;<br>The Max. Capacity of USB flash drive and<br>USB hard disk is 32GB;<br>External power supply maybe requied.                                                                                                    |
| Can not read SDHC card (support non-FAT and NTFS file system)                              | Check whether SDHC card is inserted<br>properly.<br>The Max. Capacity of SDHC card is 32GB.<br>An incompatible card is inserted.                                                                                                    |

# 5. Troubleshooting

| The actual capacity is less than it is stated.                                                                                   | The actual capacity is reduced aas files for managerment and applications are included.                        |
|----------------------------------------------------------------------------------------------------|----------------------------------------------------------------------------------------------------|
| No files are displayed on the screen, but disk<br>space is occupied when viewing properties<br>on PC, and cannot download files. | Fat is damaged. Connect the deivce to USB port on PC, and format the device.                                   |
| The device turns off automatically within one minute after power on.                                                             | Check if the sleep timer is activated.                                                                         |
| Exit playing and back to Main Menu automatically.                                                                                | Restart playing. (Note: This device has protection function against violent impact and external interference.) |